## **GSRP Wait List**

Document description example: This document is for buildings where there is a need to print a variety of reports for a select group of students. This guide will assist you in completing the necessary tasks.

## **Overview**

This document will cover the following process:

- Select People Icon
- Search for desired student
- Click on the Compliance module
- Click on the Early Childhood tab
- Enter data into required fields

## **Early Childhood Entry:**

Complete the fields under Enrollment Placement. Select Wait List under Early Childhood Programs, Delivery method is None – Wait List and Delivery Schedule is left blank

| Student Profile      | • | Student Grade or Setting:           | (30) Early Childhood/Early On 🗸 (When left blank, the Student Grade                                                                     |
|----------------------|---|-------------------------------------|----------------------------------------------------------------------------------------------------|
|                      |   | ENROLLMENT PLACEMENT 1              |                                                                                                    |
| Academic Records     | • | Fiscal Entity Type Code:            | <b>``</b>                                                                                                    |
| Attendance           | • | Fiscal Entity Code:                 |                                                                                                    |
| Behavior             | Þ | Fiscal Entity Code 2:               |                                                                                                    |
|                      |   | School Facility Number:             |                                                                                                    |
| Compliance           | • | Provider License Number:            |                                                                                                    |
| Courses and Programs |   | Early Childhood Comment:            |                                                                                                    |
|                      | • | Early Childhood Program:            | ×                                                                                                    |
| Data Exchange        | • | Early Childhood Program Start Date: | Early Childhood Program<br>(01) Great Start Readiness Program                                                                           |
|                      |   | Early Childhood Delivery Method:    | (02) GSRP/Head Start Blend<br>(03) Head Start                                                                                           |
| Health               | • | Early Childhood Delivery Schedule:  | (04) Title I Preschool<br>(10) Early Head Start                                                                                         |
| Postsecondary        |   | Federal Poverty Level:              | (18) Section 32p Early Childhood Block Grant<br>(19) Section 32p(4) Home Visitation                                                     |
| Readiness            | • | Additional Eligibility Factors:     | (20) Early Head Start - Child Care Partnership I delay<br>(21) GSRP - Wait List<br>(04) Primary and/or home language other than English |
| School Enrollment    | • |                                     | (05) Parent/guardian with low educational attainment                                                                                    |

## Sample populated screen:

| Student Grade or Setting:           | (30) Early Childhood/Early On <ul> <li>(When left blank, the Student Grade or S</li> </ul>                                                                                                    |
|-------------------------------------|----------------------------------------------------------------------------------------------------|
| ENROLLMENT PLACEMENT 1              |                                                                                                    |
| Fiscal Entity Type Code:            | (D) District                                                                                                    |
| Fiscal Entity Code:                 | 74000                                                                                                    |
| Fiscal Entity Code 2:               |                                                                                                    |
| School Facility Number:             | 08355                                                                                                    |
| Provider License Number:            | DC123654879                                                                                                    |
| Early Childhood Comment:            | Wait list has 5 students                                                                                                    |
| Early Childhood Program:            | (21) GSRP - Wait List  Children must be less than 5 years old on September 1 AND greater than or equa Blend program. (CEPI 171.193.1)                                                                                                    |
| Early Childhood Program Start Date: | MM/DD/YYYY                                                                                                    |
| Early Childhood Delivery Method:    | (4) None - Wait List 🔹                                                                                                    |
| Early Childhood Delivery Schedule:  | ▼                                                                                                    |
| Federal Poverty Level:              | (02) 51% to 100% FPL                                                                                                    |
| Additional Eligibility Factors:     | <ul> <li>(02) Diagnosed disability or identified developmental delay</li> <li>(03) Severe or challenging behavior</li> <li>(04) Primary and/or home language other than English</li> <li>(05) Parent/guardian with low educational attainment</li> </ul> |
| Qualifying Factors:                 | (A) Homeless<br>(B) Foster Care<br>(C) Qualifying IEP<br>(D) None                                                                                                    |